## ขั้นตอนการเพิ่มข้อมูลผู้มีส่วนสำคัญทางปัญญามีขั้นตอนดังนี้

- 1. Login เข้าระบบ ผ่าน hrmis.psu.ac.th
- 2. เลือกเมนู "Add/Edit Essentially intellectual contributor"

| PRINCE or<br>Solitiki A<br>Sulvestity |                     |          |                                                | ระบบการอัดการทรัพยากรมนุษย์<br>HUMAN RESOURCE MANAGEMENT INFORMATION SYSTEM |
|---------------------------------------|---------------------|----------|------------------------------------------------|-----------------------------------------------------------------------------|
| ペゴ<br>Home                            | (i)<br>Manual       | 層<br>FAQ | i<br>Contact Us                                | ດວงຮັດາ ຮູບາສ໌ [Logout]                                                     |
| Home                                  |                     |          |                                                |                                                                             |
| Academic Work                         |                     |          | c.                                             | Load Unit (LU)                                                              |
|                                       | Add/Edit Academic V | Work     | Add/Edit Essentially<br>tellectual contributor | Add/Edit<br>Workload                                                        |
|                                       | Search              |          | Report                                         | Executive Report                                                            |
| Explanation (Hide / Show)             |                     |          | low)                                           | Explanation (Hide / Show)                                                   |

 ระบบจะแสดงผลงานของผู้ใช้งาน ให้เลือกผลงานที่ต้องการเพิ่ม/แก้ไขข้อมูลผู้มีส่วนสำคัญทาง ปัญญาจากนั้นกดปุ่ม "Add/Edit"

| HRMIS ID | Title                                                          | Journal Name   | Month | to Month | Year of Publication |          |
|----------|----------------------------------------------------------------|----------------|-------|----------|---------------------|----------|
| 63174    | การทดสอบระบบสมรรถนะภาพทางร่างกายด้วยเครื่องมือ หลักการ         | Web of Science | 3     | 4        | 2565                | Add/Edit |
| 59554    | test aw_report 2-2                                             | Pubmed         | 5     | 7        | 2563                | Add/Edit |
| 59553    | test øw_report2                                                | Scopus         | 5     | 7        | 2563                | Add/Edit |
| 50623    | งานวิจัยชั้นนี้ได้ทำการวิเคราะห์การเปลี่ยนแปลงระดับความเข้มข้น | IEEE           | 2     | 4        | 2562                | Add/Edit |

4. กดปุ่ม "Edit" เพื่อระบุการมีส่วนสำคัญทางปัญญาของผู้แต่ง จากนั้นกดปุ่ม "Save"

| HRMIS ID : 63174 |                                                                    |                                          |                                      |             |  |  |  |  |
|------------------|--------------------------------------------------------------------|------------------------------------------|--------------------------------------|-------------|--|--|--|--|
| Author Details   |                                                                    |                                          |                                      |             |  |  |  |  |
| Staff_ID         | Author Name                                                        | Corresponding Author                     | Essentially intellectual contributor |             |  |  |  |  |
| 0024163          | นภารัตน์ ห่อทอง NAPARAT HORTHONG                                   | First Author                             | Yes ~                                | Save Cancel |  |  |  |  |
| 0012698          | ดวงธิดา ชูมาลี: DUANGTHIDA CHOOMALEE                               | Coresponding Author                      | Υ                                    | Edit        |  |  |  |  |
|                  | : SOMCHAI SARA                                                     | Not First Author and Coresponding Author |                                      | Edit        |  |  |  |  |
| Upload Ess       | Upload Essentially file (.pdf) * Choose File No file chosen Upload |                                          |                                      |             |  |  |  |  |

- 5. แนบไฟล์เอกสารหลักฐานที่เป็นนามสกุล PDF จากนั้น กดปุ่ม "Upload"
- หากต้องการดูเอกสารที่แนบให้คลิกปุ่ม "View" หากต้องการเปลี่ยนแปลงเอกสารให้กดปุ่ม "Remove" และทำการอัพโหลดไฟล์ใหม่

| Author Details                         |                                      |                                          |                                      |      |  |  |  |  |
|----------------------------------------|--------------------------------------|------------------------------------------|--------------------------------------|------|--|--|--|--|
| Staff_ID                               | Author Name                          | Corresponding Author                     | Essentially intellectual contributor |      |  |  |  |  |
| 0024163                                | นภารัตน์ ห่อทอง: NAPARAT HORTHONG    | First Author                             | Y                                    | Edit |  |  |  |  |
| 0012698                                | ดวงริดา ชูมาลี: DUANGTHIDA CHOOMALEE | Coresponding Author                      | Y                                    | Edit |  |  |  |  |
|                                        | : SOMCHAI SARA                       | Not First Author and Coresponding Author |                                      | Edit |  |  |  |  |
| File Uploaded Successfully View Remove |                                      |                                          |                                      |      |  |  |  |  |